## 九州大学安否確認システム メールアドレスの追加方法

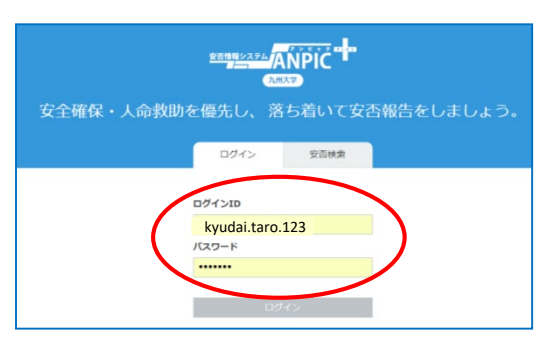

安否確認システム ログインURL https://anpic-kyushu-u.jecc.jp/kyushu-u/login/

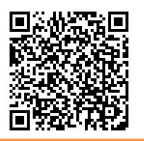

①初期登録(本登録)後、ご自分の「ログインID」と 「パスワード」でログインしてください。

| 1             | ≡ ホーム           |
|---------------|-----------------|
|               | 掲示板<br>投稿がありません |
| <b>↑ ホ</b> −⊿ | 揭示极个 >>         |
| · 安否報告        | 最新の地震           |
| 2 アンケート回答     | 自動変否確認設定に該当したもの |
| ▶ 掲示板         | (素)成功           |
| - ログアウト       | 発生日時 -          |
|               | 最新のメール          |

## アカウント設定」を クリックしてください。

| -                                                                           |                                                              | アカワント設定                                    |  |
|-----------------------------------------------------------------------------|--------------------------------------------------------------|--------------------------------------------|--|
| 九大 太郎<br>組織:総務第一係<br>権限:一般ユーザー<br>様:アカウント設定                                 | アカウントを設定します。<br>「ログインID」「パスワード」<br>「メール(1~3)」は安百確            | はログイン時に使用します。<br>認メールの受信に使用します。            |  |
| メニュー 権限切替                                                                   | 基本情報                                                         |                                            |  |
| ホーム                                                                         | 氏名 🔗                                                         | 九大 太郎                                      |  |
| 安否報告                                                                        | 氏名 (よみ) 🔗                                                    | きゅうだい たろう                                  |  |
| アンケート回答                                                                     | 所属組織 🔗                                                       | 九州大学 > 職員 > 総務部総務課 > 総務第一係,<br>九州大学 > 伊部地区 |  |
| 揭示板                                                                         | 管理組織                                                         |                                            |  |
| ログアウト                                                                       |                                                              |                                            |  |
|                                                                             | ログインID 🔗                                                     | kyudai.taro.123                            |  |
| 安香信頼 システム ANPIC<br>Version 3.7.2<br>for 九米大学<br>Q2017 AvenceSystem<br>QRコード | メール<br>記録状況 2018/02/07 00:00世新<br>メールアドレスを編集する<br>メールアドレス1 の | kurdai taro 123@m kurshusu ac in           |  |
|                                                                             | 2 10 1001 8                                                  | ■メールをテスト送信する                               |  |
|                                                                             | メールアドレス 2 🔗                                                  | 未登録                                        |  |
|                                                                             |                                                              |                                            |  |

③「メールアドレスを編集する」を クリックしてください。

## ÷

## メール設定

入力した情報についても、ANPICプライバシーポリシーに従い、本システムに基づくサービスを提供する目的で利用します。

| メールアドレス1 | kyudai.taro.123@m.kyushu-u.ac.jp |
|----------|----------------------------------|
| メールアドレス2 |                                  |
| メールアドレス3 | メールアドレスを入力                       |

※ 変更後、変更充了メールが送信されます。迷惑メール設定をしている場合は「no-reply®jecc.jp」からのメールを許可してください。

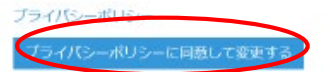

※「メールアドレス1」と「メールアドレス2」は、 ≻ 追加変更等はできません。

 ④「メールアドレス3」にメールアドレス
を新たに追加できます。
⑤「プライバシーポリシーに同意して変更 する」をクリックして完了です。
※上部の「プライバシーポリシー」をクリッ クすると、ANPIC プライバシーポリシー」が 確認できます。